## **DECLARAÇÃO PARA O PASSE ESCOLAR**

Se não é Bolseiro ou candidato a Bolsa DGES, pode ter acesso à Declaração para o Passe Sub\_23 seguindo os passos abaixo:

# 1 - Aceda à sua área de aluno em: <u>https://sca.lisboa.ucp.pt/e-sca</u>

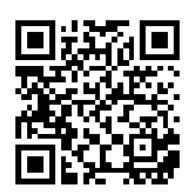

Se tiver problemas de acesso ao ESCA favor envie um email para helpdesk@ucp.pt

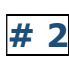

# 2 - Escolha o separador "Registo académico"

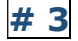

# 3 - Selecione "Declaração Sub23"

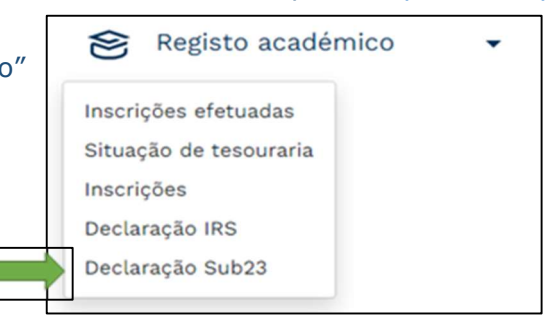

# 4 – Clique em "Obter Declaração" para fazer o download da declaração pronta e assinada digitalmente para o seu dispositivo (telemóvel ou computador).

| Declaração Sub 23<br>< / Página inicial / Declaração Sub23                                                                            | 🖹 Obter declaração |  |
|----------------------------------------------------------------------------------------------------|--------------------|--|
| A presente declaração automática destina-se a alunos sem bolsa. No caso de ter bolsa envie e-mail para academicservices.lisboa@ucp.pt |                    |  |
| Declaração sub 23 já emitida. Pode descarregar a declaração através de "Obter declaração".                                            |                    |  |

## Caso seja candidato a Bolsa da DGES, já seja bolseiro DGES ou tenha alguma dificuldade na obtenção da declaração na modalidade acima

indicada, poderá em alternativa fazer o pedido também em E-sca, através do Separador "Serviços", selecionando "Pedido de certificado de matrícula" e escolhendo a opção "Passe".

Consulte o seu pedido no separador "Ver Pedidos efetuados/Ver pedido", pois logo que a declaração fique pronta o pedido passará ao estado "Finalizado".

Nessa altura, poderá levantar a declaração na Secretaria que se situa no Edifício da Biblioteca - Piso 0, todos os dias úteis, no horário 9h-18h.

Caso seja outra pessoa a levantar o seu documento, pedimos que nos envie sff previamente um email para academicservices.lisboa@ucp.pt, indicando o nome da pessoa autorizada.

## TRANSPORTATION PASS DECLARATION

## If you are not a DGES scholarship holder or applicant, to access the

Transportation Pass declaration, please follow these steps:

# 1 - Access your student area at <u>https://sca.lisboa.ucp.pt/e-sca</u>

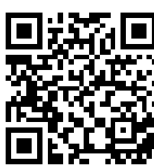

If you experience any problem related to your login details to ESCA, please send an email to <u>helpdesk@ucp.pt</u>

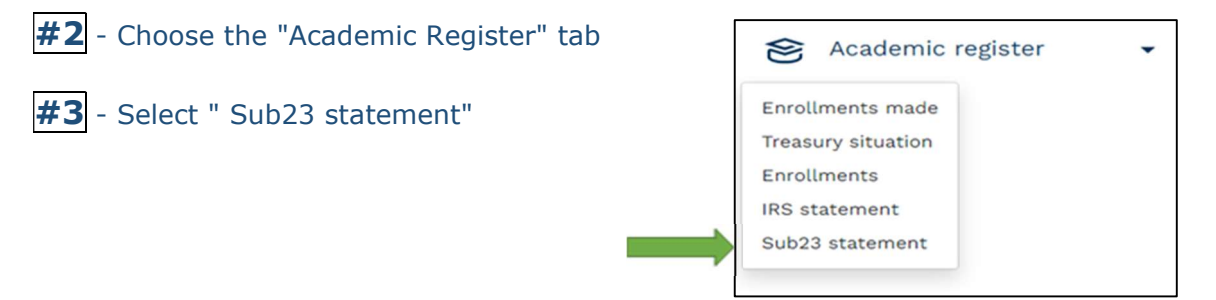

**#4** - Click on "Get Declaration" to download the digitally signed declaration to your device (mobile phone or computer).

| Get statement<br>/ Home page / Sub23 statement</th <th>Get declaration</th> <th></th>                                                   | Get declaration |  |
|----------------------------------------------------------------------------------------------------|-----------------|--|
| This automatic declaration is intended for students without a scholarship. If you have a scholarship, contact the secretariat by email. |                 |  |
| Under 23 declaration already issued. You can download the statement via "Get declaration".                                              |                 |  |
|                                                                                                    |                 |  |

If you are a DGES scholarship holder/applicant or have any difficulty obtaining the declaration as described above, you can also as an alternative request it on E-sca, via the "Services" tab, by selecting " Request of Enrollment Certificate" and choosing the "Transport card" option.

Check the status of your request in the "Show Requests/View Request" tab. As soon as it is processed the "Status" will be "Concluded".

At this point, you can collect your declaration at our Services which are located are in the Library Building – level 0, and we are open every working day, 9.00 am-6.00 pm.

If someone else is collecting your document, please send us an email in advance to academicservices.lisboa@ucp.pt referring the name of the authorized person.